## How to Reassign Clients

This User Guide is designed to assist in reassigning clients from one Agency to another. It pertains to both Individual and Small Business clients.

1. Log into your broker portal and click on the *My Profile* tab.

| ate Unique ID: 2017EI              | License: EIT2017 Cert            | fication: SI00140 | Expiration: 20        | 19-03-29    | Status: Appro | ved       |          |
|------------------------------------|----------------------------------|-------------------|-----------------------|-------------|---------------|-----------|----------|
| verview My Profile                 | My Clients My Inbo               | x Documents       | Address History       | Useful Li   | nks           |           |          |
| <ul> <li>Manage Profile</li> </ul> | e Information                    |                   |                       |             |               |           | collapse |
| Personal Profile                   |                                  |                   | Legal Resider         | nce         |               |           |          |
| First Name:                        | Christa                          | *                 | Address Line          | e 1: 13 Ma  | inn Ave       |           | *        |
| Middle Name:                       | Middle Name                      |                   | Address Line          | 2: Addre    | ess Line 2    |           |          |
| Last Name:                         | Smith                            | *                 | Ci                    | ity: Renss  | elaer         | *         |          |
| Suffix:                            | None •                           |                   | Z                     | 2ip: 1214   | 4 * State:    | NY        |          |
| Contact Info                       |                                  |                   | Mailing Addr          | ess         | Same as       | residence |          |
| Email Address                      | christa.bavnard@health.n         |                   | Address Line          | e 1: 1 Alba | iny           |           | *        |
| To change Broker em                | ail address, please call Custome | r Service         | Address Line          | 2: Addre    | ess Line 2    |           |          |
| Primary Phone                      | 518 555 4777 <b>x</b>            | Coll v *          | Ci                    | ity: Alban  | ý             | *         |          |
| Number:                            | 518 555 2132 x                   | Nork VO           | Z                     | 2ip: 1214   | 4 * State:    | NY        |          |
|                                    | Add A                            | nother Number     | <b>Business Addre</b> | \$\$\$      | Same as       | residence |          |
| Preferred Phone<br>Number:         | Work •                           |                   | Address Line          | • 1: 1 Alba | iny           |           | *        |
|                                    |                                  |                   | Address Line          | 2: Addre    | ess Line 2    |           |          |
|                                    |                                  |                   | Ci                    | ity: Alban  | y             | *         |          |
|                                    |                                  |                   | Z                     | zip: 1214   | 4 * State:    | NY        |          |
| Account Preference                 | es                               |                   | Group Size            |             |               |           |          |
|                                    |                                  |                   | aladividual a 2       | 10          | G 11 0E       | GR 25.    |          |

2. Scroll down to the bottom of the My Profile tab. Click the *Reassign Clients* link in the blue border.

| Agency Annation:                                   |                                        |                          |                 |                | Additional Contact Information Optional                                                     |
|----------------------------------------------------|----------------------------------------|--------------------------|-----------------|----------------|---------------------------------------------------------------------------------------------|
| Enter Agency's License Number to add to your list. |                                        |                          |                 |                | You can give us a secondary contact who can do                                              |
| Agency Name                                        | Agency EIN (Tax                        | (ID) 🥹                   |                 |                | business on your behalf through NY State of<br>Health Customer Service Center. You can also |
|                                                    |                                        |                          |                 |                | skip this section or come back to it later.                                                 |
| My Agency Affiliations                             |                                        | EIN/Tax ID               | License No.     |                | View/Edit Additional Contact                                                                |
| SHOP                                               | 10                                     | 1234567                  | 1234567{        | remove         |                                                                                             |
| testnew                                            | 2                                      | 1234569                  | test234         | remove         |                                                                                             |
| Can work Independer<br>Please confirm that t       | ently on the Mark<br>he information al | etplace<br>pove, related | to your NY S    | ate of Health  | certification and service details is accurate. This                                         |
| information will be d                              | isplayed when po                       | tential client           | is are searchin | іў јог а вгоке | r, Navigator or Certified Application Counselor.                                            |

3. Once the Reassign Clients tab is expanded, the Manage Profile Information section will collapse. To begin click on the *Move Clients from Agency* picklist and select the Agency that the business or individual is currently under. They may also be under "Direct Clients", unaffiliated with an Agency.

| AC0000050211 - Christa Smith            |                        |               |                    |                  |          |                  |          |
|-----------------------------------------|------------------------|---------------|--------------------|------------------|----------|------------------|----------|
| State Unique ID: 2                      | 2017EIT License: EIT20 | 017 Certifica | rtion: SI00140 Vie | Expiration: 20   | 19-03-29 | Status: Approved |          |
| Overview My                             | Profile My Clients     | My Inbox      | Documents          | Address History  | Useful   | Links            |          |
| Manage Profile Information              |                        |               |                    |                  |          |                  | expand   |
| • Reassign (                            | Clients                |               |                    |                  |          |                  | collapse |
| Move clients fro<br>Select<br>Employers | om Agency              | •             | To this Agend      | :у:              | ¥        |                  |          |
| Select                                  | Employer               |               |                    | 🗘 Primary Conta  | ct       |                  | ÷        |
| No Clients Found                        | 1                      |               |                    |                  |          |                  |          |
| Individuals                             |                        |               |                    |                  |          |                  |          |
| Select                                  | Name [Last] [First]    |               |                    | 🗘 Mailing Addres | 55       |                  | ÷        |
| No Clients Found                        | ł                      |               |                    |                  |          |                  |          |
|                                         |                        |               |                    |                  |          | Cancel           | Assign   |

4. Once the Agency (or Direct Clients) is selected, all clients under that Agency will appear in the section below. The list will include both Employer and Individual clientele. Simply select the checkbox next to the client(s) that need to be moved.

| AC0000050211 - Christa Smith |                                 |                    |                           |                  |  |  |  |
|------------------------------|---------------------------------|--------------------|---------------------------|------------------|--|--|--|
| State Unique ID: 201         | 7EIT License: EIT2017 Certifica | tion: SI00140 View | Expiration: 2019-03-29    | Status: Approved |  |  |  |
| Overview My Pro              | ofile My Clients My Inbox       | Documents A        | ddress History Useful L   | inks             |  |  |  |
| • Manage Pro                 | ofile Information               |                    |                           | expand           |  |  |  |
|                              |                                 |                    |                           |                  |  |  |  |
| Move clients from            | Agency                          |                    |                           |                  |  |  |  |
| testnew                      | •                               | Select             | •                         |                  |  |  |  |
| <b>F</b> aulture (           |                                 |                    |                           |                  |  |  |  |
| Employers                    |                                 |                    |                           |                  |  |  |  |
| Select                       | Employer                        |                    | Primary Contact           | ÷                |  |  |  |
|                              | Din Warehouse                   |                    | Reynolds,Caroline         |                  |  |  |  |
|                              | Little Black Dress              |                    | McDowell,Lisa             |                  |  |  |  |
|                              | Line of Linen                   |                    | Jerry,Bennen              |                  |  |  |  |
|                              | Five Guys                       |                    | Johnson, Christa          |                  |  |  |  |
|                              |                                 |                    |                           |                  |  |  |  |
| Individuals 0                | Select All                      |                    |                           |                  |  |  |  |
| Select                       | Name [Last] [First]             | 4                  | Mailing Address           | ÷                |  |  |  |
|                              | Phalangee Regina                |                    | 1 Central Perk ,New York, | ,NY-10019;       |  |  |  |
|                              | Underwood Frank                 |                    | 250 Broadway ,New York    | ,NY-10007;       |  |  |  |
|                              |                                 |                    |                           |                  |  |  |  |
|                              |                                 |                    |                           | Cancel Assign    |  |  |  |
|                              |                                 |                    |                           |                  |  |  |  |
|                              |                                 |                    |                           |                  |  |  |  |
|                              |                                 |                    |                           |                  |  |  |  |
|                              |                                 |                    |                           |                  |  |  |  |

- 5. Simply select the checkbox next to the client(s) that need to be moved.
  Click the *To This Agency* picklist and select the Agency (or Direct Clients) that the selected clients should now be affiliated with.
  - Click Assign.

| AC0000050211 - Christa Smith    |                      |                |                   |                 |                           |          |
|---------------------------------|----------------------|----------------|-------------------|-----------------|---------------------------|----------|
| State Unique ID: 20             | 17EIT License: EIT20 | 017 Certificat | tion: SI00140 Vie | Expiration: 20  | 19-03-29 Status: Approved |          |
| Overview My Pr                  | ofile My Clients     | My Inbox       | Documents         | Address History | Useful Links              |          |
| • Manage Pro                    | ofile Information    |                |                   |                 |                           | expand   |
| - D' Cl                         |                      |                |                   |                 |                           |          |
| <ul> <li>Reassign Ci</li> </ul> | ients                |                |                   |                 |                           | collapse |
| Move clients from               | n Agency             |                | To this Agence    | γ:              |                           |          |
| testnew                         | testnew              |                |                   | SHOP            |                           |          |
| Employees                       |                      |                |                   |                 |                           |          |
| Employers                       |                      |                |                   |                 |                           |          |
| Select                          | Employer             |                |                   | 🗘 Primary Conta | ct                        | ¢        |
|                                 | Din Warehouse        |                |                   | Reynolds,Caro   | line                      |          |
|                                 | Little Black Dress   |                |                   | McDowell,Lisa   |                           |          |
|                                 | ✓ Line of Linen      |                |                   | Jerry,Bennen    |                           |          |
| E Five Guys                     |                      |                | Johnson,Christa   |                 |                           |          |
|                                 | -                    |                |                   |                 |                           |          |
| Individuals                     | Select All           |                |                   |                 |                           |          |
| Select                          | Name [Last] [First]  |                |                   | Calify Address  | 55                        | \$       |
|                                 | Phalangee Regina     |                |                   | 1 Central Perk  | ,New York,NY-10019;       |          |
|                                 | Underwood Frank      |                |                   | 250 Broadway    | ,New York,NY-10007;       |          |
|                                 | _                    |                |                   |                 | Cancel                    | Assign   |

6. A pop-up will appear asking if you want to reassign the clients to another Agency. Select the *Yes* radio button and then click the *Continue* button.

| Re-Assign Clients<br>Warning - Re-Assigning Clients to another Agency<br>Assigned clients will be assigned to the Selected Agency. |          |  |  |  |  |  |
|----------------------------------------------------------------------------------------------------|----------|--|--|--|--|--|
| Are you sure you want to re-assign the Clients to Another Agency                                                                   | ?        |  |  |  |  |  |
| Back                                                                                                    | Continue |  |  |  |  |  |

Once the pop-up box closes, confirm the client(s) was moved by navigating to the My Clients tab and selecting the appropriate client type and Agency. The recently moved clients will now appear under the new Agency.